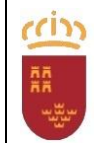

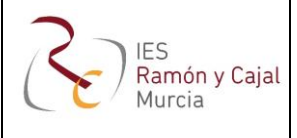

## CAMBIO EN LA COMUNICACIÓN DE AUSENCIAS ALUMNADO

Con objeto de mejorar la comunicación con las familias y de adaptar los sistemas de comunicación a los nuevos tiempos, se va a cambiar el sistema de comunicación actual de asistencia por un nuevo sistema basado en la App TELEGRAM.

Telegram es una aplicación de mensajería similar a WhatsApp, simple, rápida y segura. Permite tener clientes para iOS, para Android, e incluso web. No tiene coste de envío y recepción de mensajes, y permite el envío de mensajes de forma automática y personalizada.

Desde el 1 de febrero de 2018 se pondrá en marcha este sistema de forma adicional al actual.

# El lunes 12 de febrero dejarán de enviarse mensajes SMS. Podrá consultar las ausencias de sus hijas e hijos de varias formas:

• A través de la aplicación web

MIRADOR: https://mirador.murciaeduca.es/GICPadres/

• A través de la página web de Telegram:

#### https://web.telegram.org/#/im

• A través de la APP de Telegram si la tiene instalada.

Debe hacer dos cosas: Instalar la aplicación y configurarla para recibir las notificaciones de faltas.

#### Instalación de la aplicación

Lo primero que debe hacer es instalar en su teléfono móvil la aplicación Telegram.

Siga las siguientes instrucciones:

- Acceda al PLAY STORE de su teléfono móvil
- Busque la aplicación TELEGRAM
- Siga los pasos para instalarla.
- Abra la aplicación y de la información que le solicita para configurarla.

#### Configuración para recibir notificaciones de faltas.

Siga las siguientes instrucciones:

- Entre a **Telegram**.
- Seleccione **buscar**. Es el icono de la lupa que hay arriba a la derecha.
- Escriba la palabra "Educarm". Le debe aparecer un posible contacto con el nombre "EduCARM Notifica"
- Selecciónelo. El sistema mostrará un pequeño mensaje y se iniciará el proceso de conexión.
- Siga las instrucciones que se le indican, son muy sencillas.
- Una vez finalizado, ya podrá recibir notificaciones de faltas de asistencia.

### Murcia a 05 de febrero de 2018

## Sin otro particular, reciban un cordial saludo

## **El Director**

## Fd.: Juan Antonio Gómez Fernández